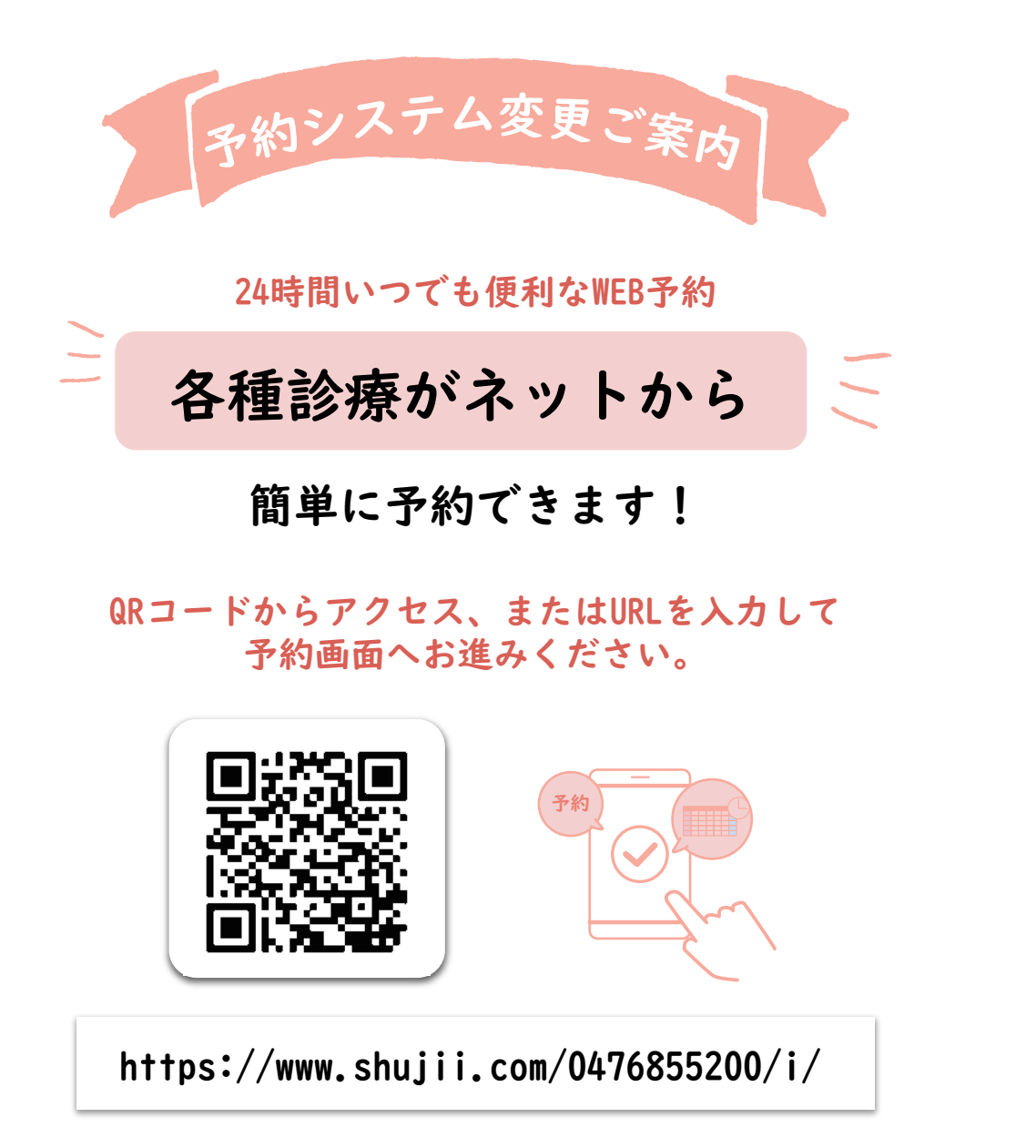

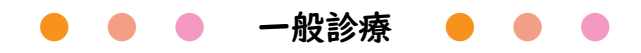

|     | 午前<br>診療時間(WEB受付)      | 午後<br>診療時間(WEB受付)        |
|-----|------------------------|--------------------------|
| 月   | -                      | -                        |
| 火   | 9:00~10:45(8:00~10:15) | 14:00~17:30(13:00~16:30) |
| 水   | 9:00~12:30(8:00~11:30) | 15:00~17:30(13:00~16:30) |
| 木   | 9:00~12:30(8:00~11:30) | -                        |
| 金   | 9:00~12:30(8:00~11:30) | 15:00~17:30(13:00~16:30) |
| ±   | 9:00~14:00(8:00~13:00) | -                        |
| 日・祝 | -                      | -                        |

※上記と診療時間が異なる日もございます、予めご了承ください。

## ● ● ● 予防接種・乳児健診 ● ● ●

|                                                  | 午前<br>診療時間  | 午後<br>診療時間                                    |
|--------------------------------------------------|-------------|-----------------------------------------------|
| 火                                                | 11:00~12:30 | -                                             |
| 水                                                | -           | 14:00~15:00                                   |
| 木                                                | -           | -                                             |
| 金                                                | _           | 14:00~15:00                                   |
| <ul> <li>●予防接種</li> <li>予約は7日前まで可能です。</li> </ul> |             | <ul> <li>乳児健診</li> <li>予約は前日まで可能です</li> </ul> |

※おたふく以外の自費接種(定期期間外・不活化ポリオ・3種混合) 成人の方の予防接種は、電話にてご相談ください。

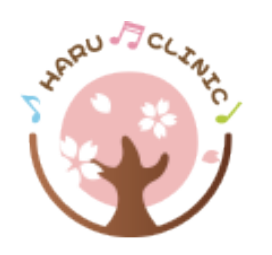

はる内科小児科クリニック

〒286-0201 千葉県富里市日吉台4-16-18 ☎ 0476-85-5200

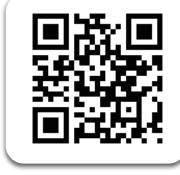

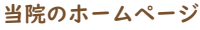

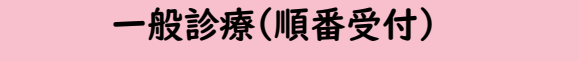

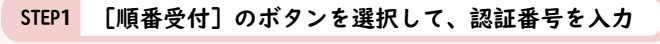

TOPページから「順番受付]のボタンを選択します。 登録番号+誕生日(4ケタ)を入力して[次へ]をクリック。

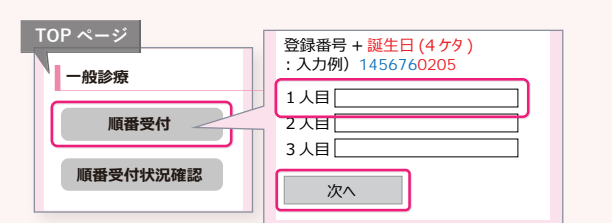

## STEP2 順番を取る

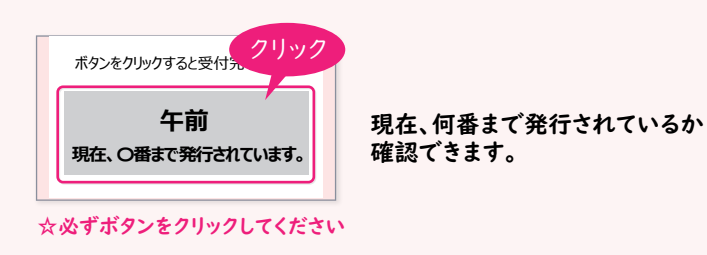

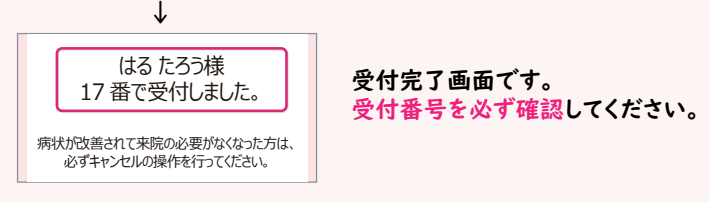

## STEP3 待ち状況の確認

TOPページから[状況確認] 画面より診察の順番状況を確認で きます。順番が、2番前になりましたら、ご来院ください。

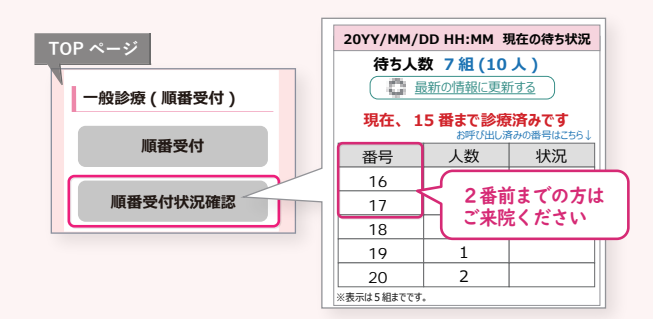

ご利用登録

TOP ページ

ご利用登録

お名前 (ひらがな)

登録する

登録

ました

姓 (

名

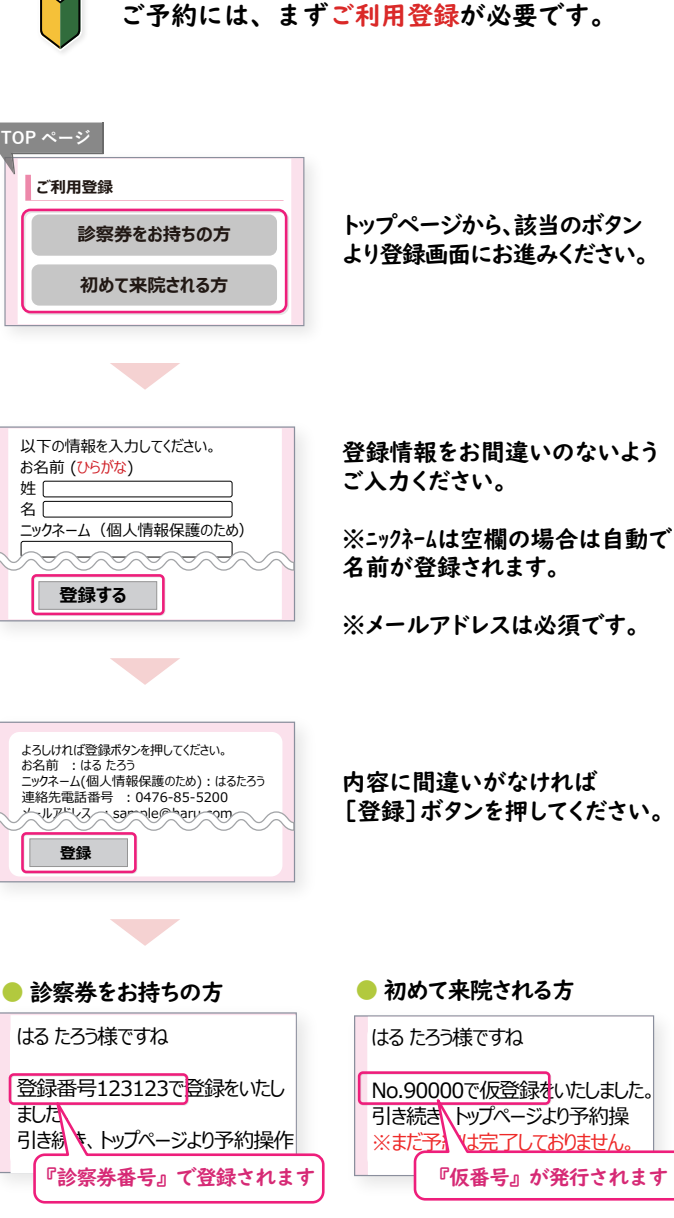

#### ☆まだ予約は完了しておりません。 登録番号(診察券番号または仮番号)を控えて 予約へお進みください。

# 予防接種・乳児健診

### 予約を取る

#### TOPページからご希望の診療を選択します。 登録番号+誕生日(4ケタ)を入力して[次へ]をクリック。

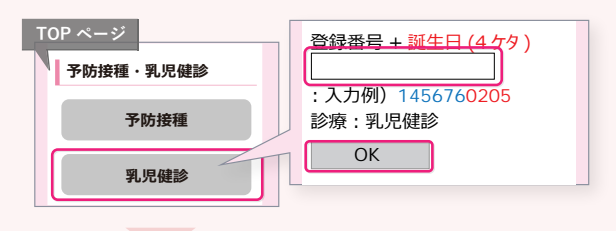

#### 内容を選択して[OK]→接種間隔を確認して、日付を選択してください。 (乳児健診を選択した場合、同時接種の予約可)

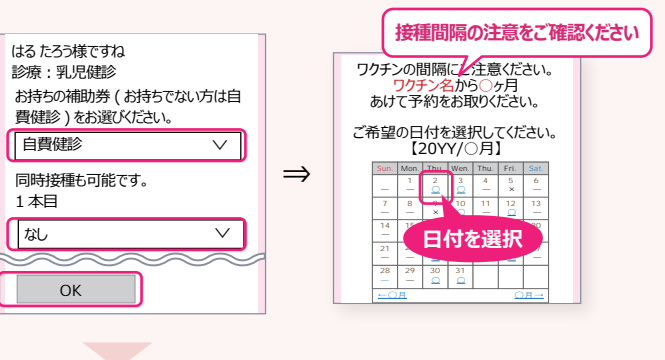

日付の注意を確認して、時刻を選択してください。 確認画面でよろしければ「はい」で予約の完了です。

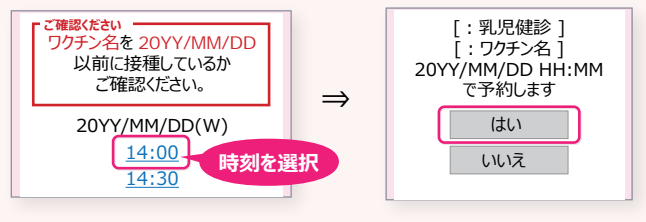

## ● 予約の確認・変更・キャンセル

#### トップページから[予約確認・変更・キャンセル]ボタンより 登録番号+誕生日(4ケタ)を入力で現在の予約状況が確認できます。

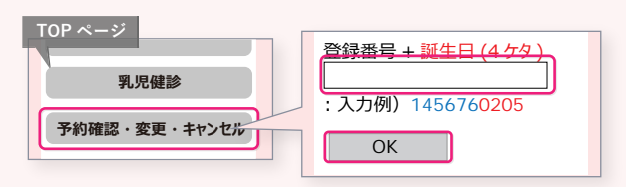